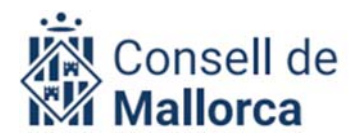

# Amb l'esport net guanyam sempre!

### **INSCRIPCIÓ EN EL PROGRAMA «JOCS ESPORTIUS ESCOLARS»**

Per a la temporada 2024/2025, la Direcció Insular d'Esports del Departament de Medi Ambient, Medi Rural i Esports del Consell de Mallorca presenta els formularis per inscriure's en el programa marc del foment de l'esport «Jocs esportius escolars».

Aquesta temporada hi haurà un formulari únic d'inscripcions en línia. S'han d'emplenar totes les caselles obligatòriament.

Un cop els hàgiu emplenat i enviat, rebreu un correu electrònic a l'adreça que heu facilitat, amb un resum de totes les respostes. Cal que conserveu el correu electrònic per acreditar que heu inscrit els esportistes al programa, i per poder participar en les activitats que us proposi el tècnic esportiu de cada una de les comarques.

## MANUAL D'INSTRUCCIONS PER ENTITATS ESPORTIVES

1. Seguiu l'enllaç que us faciliti el tècnic esportiu de la vostra comarca.

2. Emplenau totes les caselles amb la informació corresponent:

- **Adreça electrònica:** indicau l'adreça electrònica de referència, a través de la qual es faran totes les comunicacions amb la vostra entitat.

- **Comarca:** triau l'opció corresponent a la vostra comarca.

### FORMULARI DIADES

- **Nom de l'entitat:** teniu a la vostra disposició un desplegable amb les opcions disponibles. En cas de no trobar el nom del vostre club, seleccionau l'opció «Altres entitats» i afegiu el nom del club en la pregunta següent.

- **Tipus d'entitat:** seleccionau en la llista desplegable a quina tipologia de les proposades pertany la vostra entitat.

- Municipi: en el desplegable teniu tots els municipis.

- Nom de l'equip o dels equips.

- **Modalitat esportiva:** seleccionau la modalitat esportiva que practicau.

- **Categoria esportiva:** marcau la categoria esportiva dels esportistes (podeu marcar més d'una categoria, si és el cas de la vostra entitat).

- **Nombre d'esportistes per categoria:** indicau el nombre d'esportistes que inscriviu per a cada categoria. En cas de que hi hagi alguna categoria en la que no tengueu cap esportista l'heu de marcar amb un 0 obligatòriament.

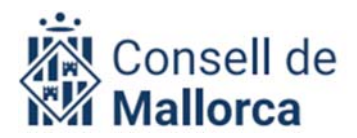

# Amb l'esport net guanyam sempre!

- Si teniu més de 50 esportistes per categoria, especificau-ho a continuació (exemple: Preiniciació femení=54, Cadet masculí=60): Emplenar en cas de que tengueu més de 50 esportistes per categoria.

- **Cos tècnic:** indicau el nom, telèfon, DNI i adreça electrònica de la persona responsable dels esportistes inscrits (entrenador, director esportiu, etc.).

- **Assegurança esportiva:** per poder participar en les activitats és obligatori disposar d'una assegurança d'accidents, en compliment del RD 849/1993. Marcau la casella per certificar que els esportistes inscrits tenen la cobertura necessària.

- **Llei orgànica 3/2018 de protecció de dades de caràcter personal i garantia dels drets digitals:** heu d'autoritzar l'ús de les dades de caràcter personal per poder participar en les activitats.

3. Premeu «Enviar» i de manera automàtica, rebreu un correu electrònic amb el resum i la confirmació de la inscripció feta.

4. **IMPORTANT:** en cas d'inscripcions noves d'esportistes, no torneu a introduir les dades d'esportistes apuntats anteriorment; procurau no repetir dades que ja existeixen.

Per a qualsevol aclariment, podeu adreçar-vos al personal tècnic esportiu de la vostra comarca.

Anim4u-vos a participar-hi!